## Dynamic Smart Assemblies Update

Modified on: Fri, 12 Jun, 2020 at 10:51 AM

Dynamic Update technology changes the way assemblies are modified/changed/updated.

| Create     Update     Recalculate     Auto Create     Manage       Assemblies     Assemblies     Assemblies     Assemblies                                                                                                    | ManageAssemblies -  X Show Primary Assembly                                             |
|----------------------------------------------------------------------------------------------------|-----------------------------------------------------------------------------------------|
| Configuration Files Location Shop Drawing Configurations (SDC) Dynamic Smart Assemblies Update                                                                                                    | Show Primary & Secondary Assemblies<br>Isolate Selected Assemblies<br>Unhide Assemblies |
| Smart Assemblies                                                                                                    |                                                                                         |
| Dynamic Smart Assemblies Update                                                                                                    |                                                                                         |
| Dynamic Smart Assemblies Update Oynamic Update  Dynamic Update Turn on Dynamic Smart Assemblies Update  Notes  Notes Notes Notes Note |                                                                                         |
| Dynamic Smart Assemblies Update     Opnamic Smart Assemblies Update     Opnamic Smart Assemblies Update     Opnamic Smart Assemblies Update      Opnamic Smart Assemblies Update for the first time, use "Recalculate" or "Update" menu command     to update oxisting Primary and Secondary Assemblies.     Primary ond Secondary Assemblies:     Primary Assembly has views created by "Smart Assemblies".     Secondary Assembly has views created by "Smart Assemblies".     Secondary Assembly is a views created by "Smart Assemblies".     Secondary Assembly is a views created by "Smart Assemblies".     You activate Tays The Secondary Assembly is a view assemblies.     Primary Assembly is a views created by "Smart Assemblies".     Secondary Assembly is a views created by "Smart Assemblies".     You activate the Secondary Assembly is a view assemblies.     Primary Assembly is a views created by "Smart Assemblies".     Secondary Assembly is a views created by "Smart Assemblies".                                                                                                    |                                                                                         |

Dynamic Update starts up when Revit is launched. It is not related to the project or Smart Assemblies Configurations. But you have to turn it ON:

| Dynamic Update —<br>Turn on Dynamic Si                        | nart Assemblies Upd                                             | late 🗸                                                                                                    |                       |                     |                  |                |                 |
|---------------------------------------------------------------|-----------------------------------------------------------------|----------------------------------------------------------------------------------------------------|-----------------------|---------------------|------------------|----------------|-----------------|
|                                                               |                                                                 |                                                                                                    |                       |                     |                  |                |                 |
| If you activate 'Dyn<br>to update existing P                  | mic Smart Assemb<br>rimary and Seconda                          | <b>lies Update</b> for the form the form the | ne first time, us     | e "Recalculate"     | or "Update" n    | nenu commano   | i               |
| Primary and Second<br>Primary Assembly h<br>Secondary Assembl | ary Assemblies:<br>as views created by<br>/ is a copy of a Prim | "Smart Assemblie<br>ary Assembly or is                                                                                                    | s".<br>created with t | he same name as     | the existing Pri | mary Assembly  |                 |
| f 'Dynamic Smart                                              | Assemblies Update                                               | is activated, it sta                                                                                                    | rts up automati       | ically when Revit i | s launched.      |                |                 |
| We highly recommo<br>Don't forget to activ                    | nd you to deactivat<br>ate it again when ne                     | e 'Dynamic Smar<br>eded.                                                                                                    | t Assemblies U        | Jpdate once you     | have finished w  | orking with Sm | art Assemblies. |
|                                                               |                                                                 |                                                                                                    |                       |                     |                  | ОК             | Cancel          |

If you try to change assembly and Dynamic Update is ON, then the tool will interrupt the changing process and will automatically ask you to take action – create new assembly, update assemblies, etc.

There are two types of assemblies, and they act differently, when making changes to them:

**Primary assemblies** – main assembly with drawings.

Secondary assembly - copy of primary assembly. It has no drawings.

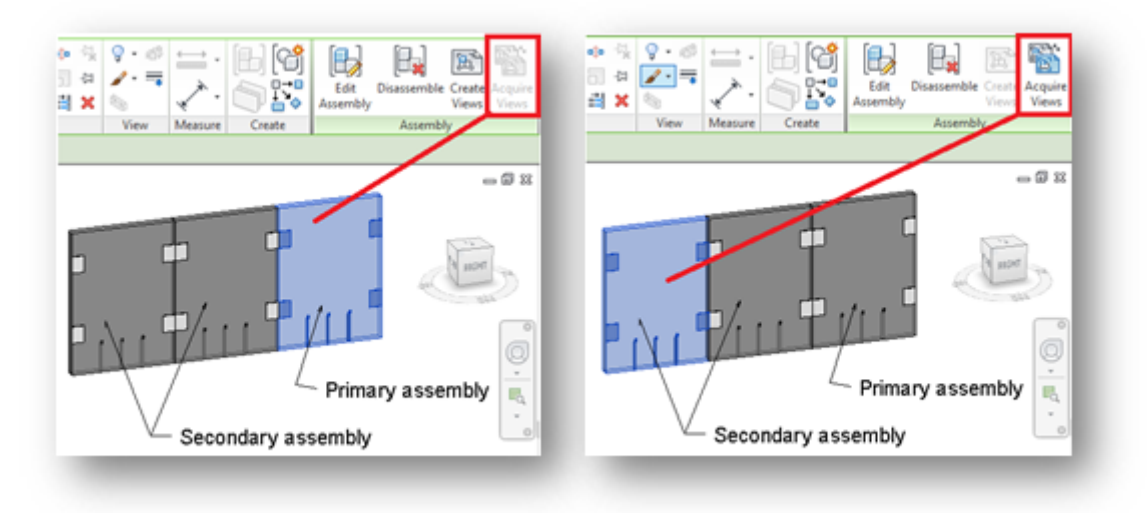

You can find/select/isolate primary or secondary assemblies quickly through Manage Assemblies window. See help file about Manage Assemblies.

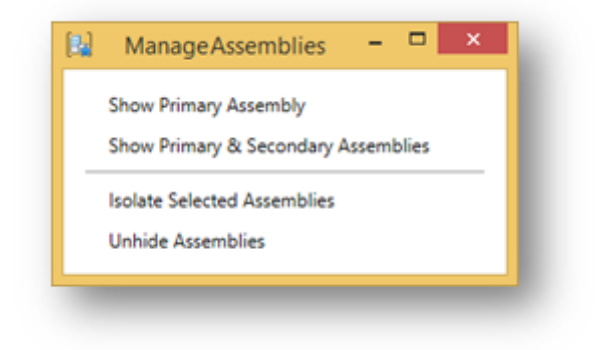

Changes to Primary Assembly, then Dynamic Update is ON.

Add cut/hole to primary assembly and Smart Assemblies will ask you to choose one of the following actions:

**Yes** – will add hole and update drawings of primary assembly and add holes to secondary assemblies.

**No** – will add hole to primary assembly, recalculate gravity point location, and move it to the new place, will not update drawings, will add holes to secondary assemblies.

Cancel - will cancel operation and will not insert hole.

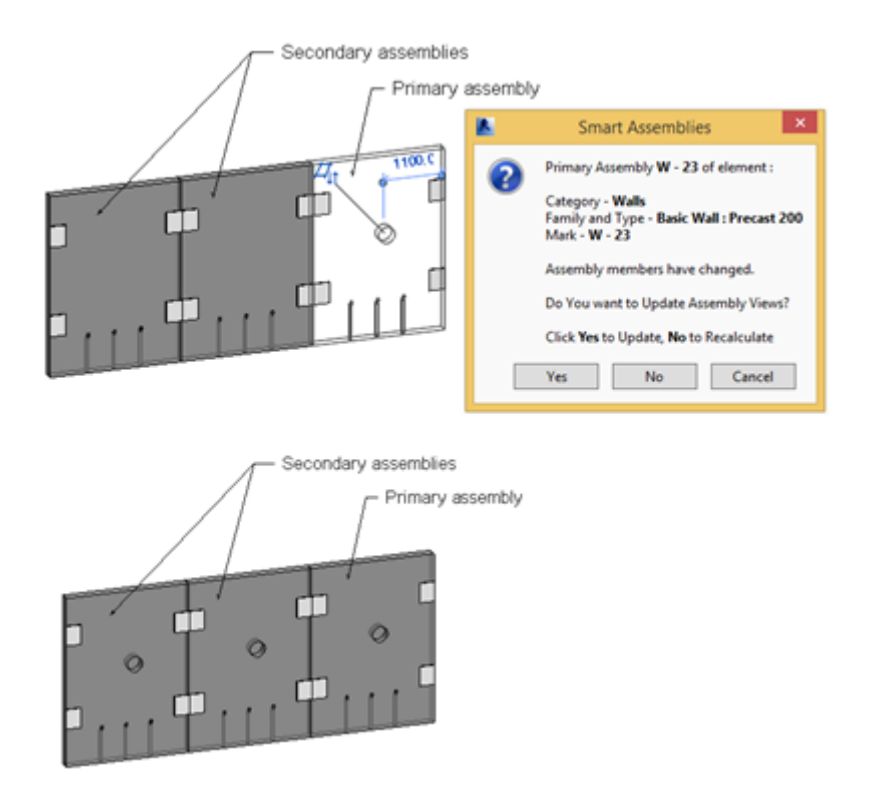

Add details/rebars to primary assembly and select command Update Assembly – drawings of Primary assembly will be updated and new details will be added to the secondary assemblies.

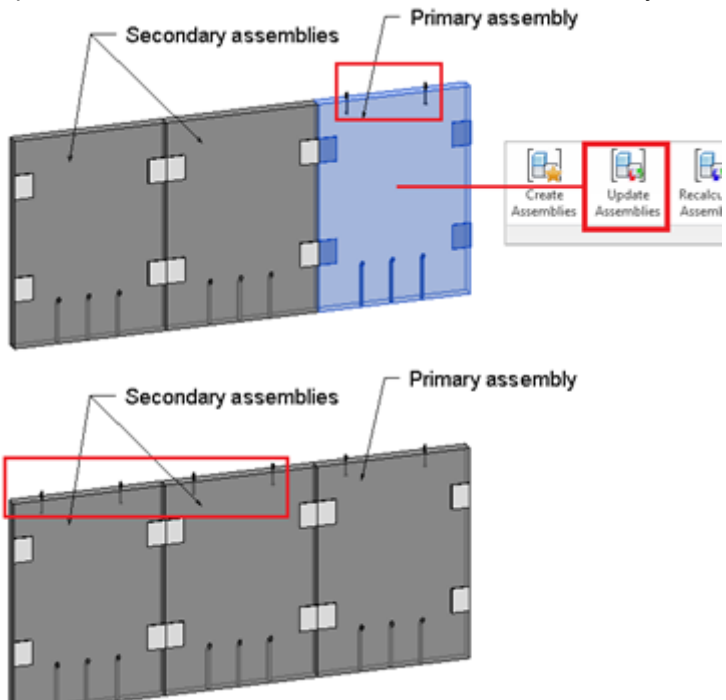

## Changes to Secondary Assembly, then Dynamic Update is ON

Add cut/hole to secondary assembly, and Smart Assemblies will ask you to choose one of the following actions:

**Yes** – will add hole and create drawings of new primary assembly. It will give a new name to assembly according to the Mark value of main element. If this name already exists – it will give a unique name.

No and show Primary Assembly – will remove hole and highlight primary assembly.

**Cancel** – will cancel operation and will not insert hole.

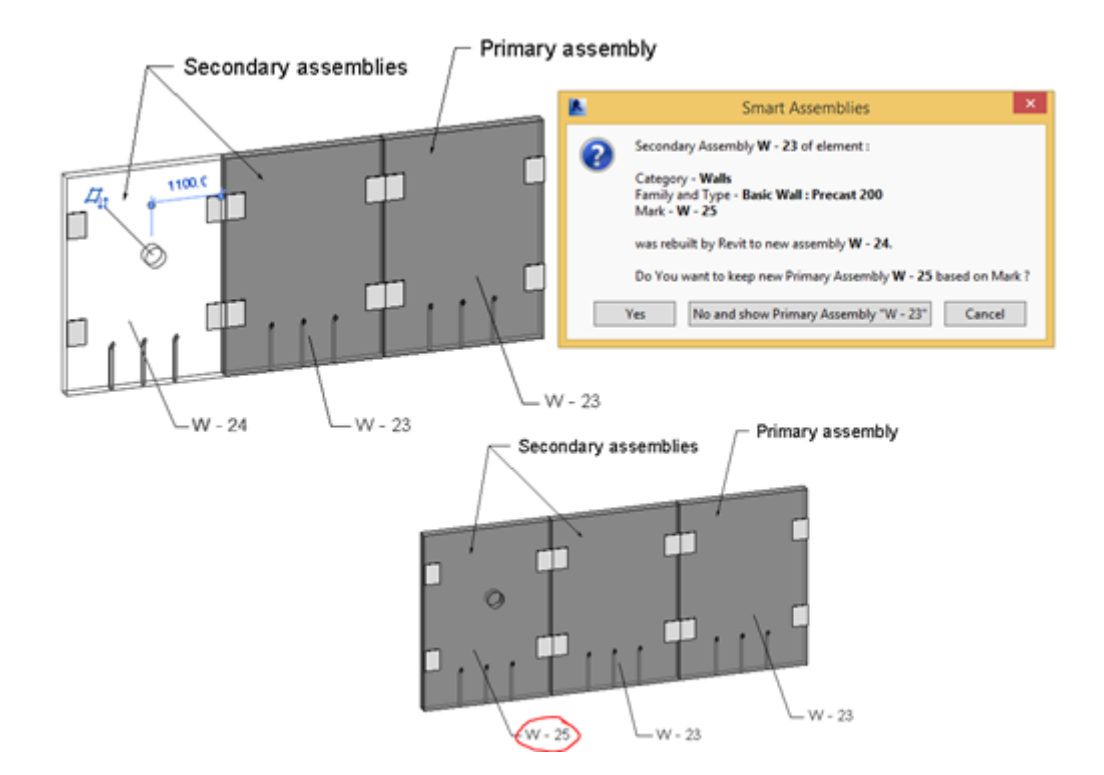

Add details to secondary assembly, select primary or secondary assembly and choose command - Update

**Assemblies**. Smart Assemblies will search if secondary assemblies are the same as primary assembly and will ask you to choose one of the following actions:

**Yes** – will create a new Primary assembly according to Host element Mark value and create drawings for it. **No** – will remove details.

Cancel - will cancel operation and will not remove details.

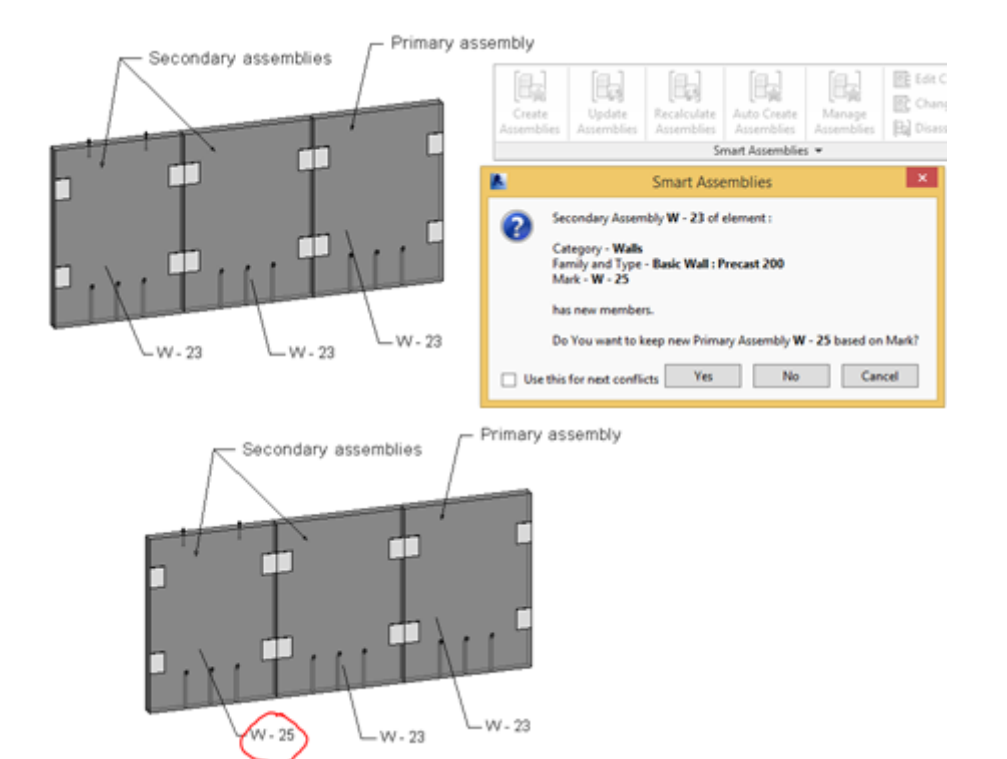